Noah, get started by updating your story! Or get started on another item: 1. Log in to your Facebook HeartWalk page, access your Dashboard, and scroll to the center of the page **Reach Your Goal Faster** additional to Fe Blackbaud Fundraiser Test App would like to manage your Fundraisers. 2. You will be redirected to Facebook, and a pop-up Review the info you provide window will appear that states the AHA will receive your public profile. Click "OK." An additional pop-up window will appear that states the AHA would like to Not Now manage your fundraiser. Click "OK."

How to Connect your Facebook Fundraiser

3. You will see that your Fundraiser is connected to Facebook on your Dashboard. Click "GO TO FACEBOOK FUNDRAISER" to see your Facebook Fundraising site!

## **CONGRATULATIONS and HAPPY FUNDRAISING!**

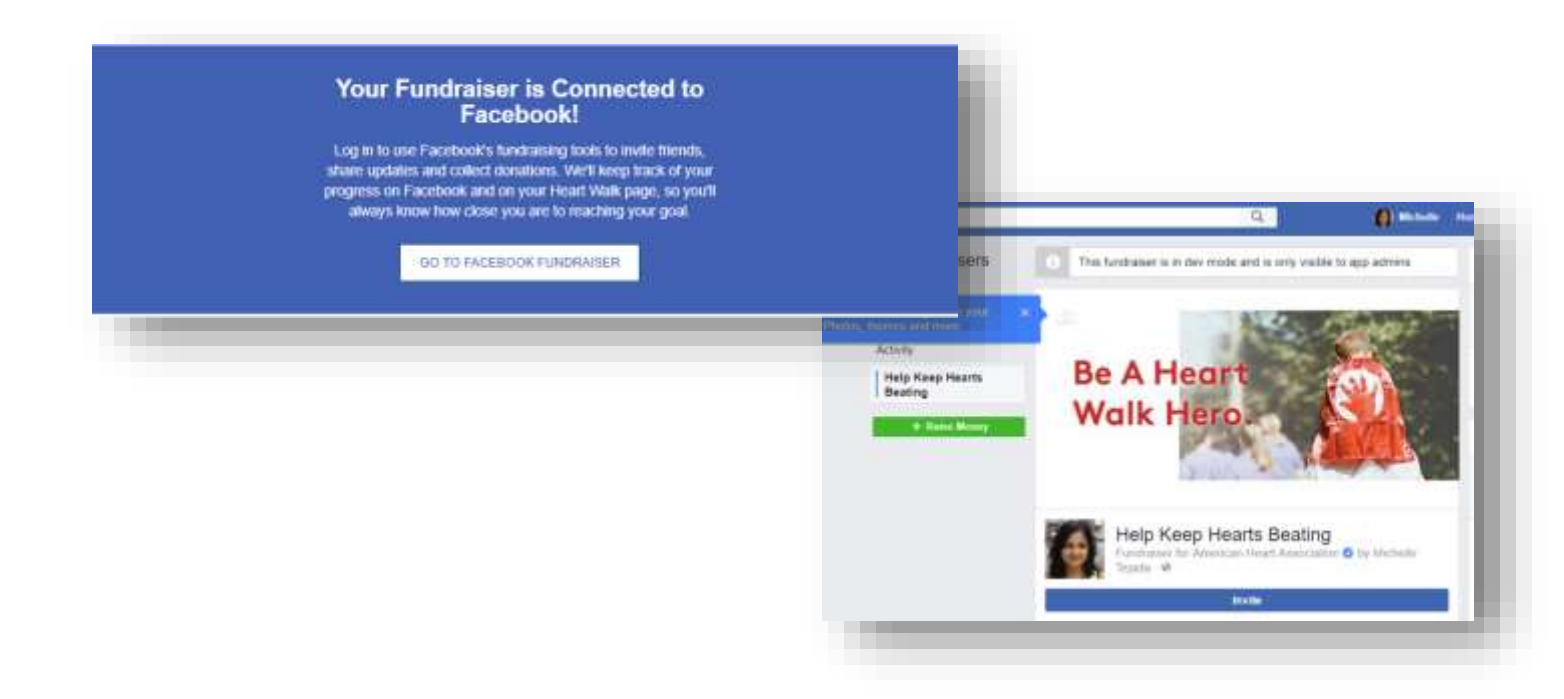